# Configurações seletivas de encaminhamento de chamadas no SPA100 Series

## Objetivo

As configurações seletivas de desvio de chamadas são usadas pelo administrador quando os números são atribuídos aos dígitos do telefone para que o usuário possa ligar diretamente, por exemplo, os telefones usados por esse dígito 1 do adaptador ou qualquer dígito que tenha definido um número de telefone para que sempre que o usuário pressionar um dígito o telefone toque no número do usuário a seguir. Este artigo explica o procedimento para definir as configurações de desvio seletivo de chamada na série SPA100.

### Dispositivo aplicável

SPA112 SPA122

#### Versão de software

1.3.1 (003)

#### Configurações seletivas de encaminhamento de chamadas

Etapa 1. Faça login no utilitário de configuração da Web do adaptador de telefone e escolha **Voice > User**. A página *Usuário* é aberta:

| all Forward Setting                                                                                                    | S           |                                                                                                    |            |
|----------------------------------------------------------------------------------------------------|-------------|----------------------------------------------------------------------------------------------------|------------|
| Cfwd All Dest:                                                                                                    |             | Cfwd Busy Dest:                                                                                                |            |
| Cfwd No Ans Dest:                                                                                                    |             | Cfwd No Ans Delay:                                                                                             | 20         |
| Selective Call Forwa                                                                                                    | rd Settings |                                                                                                    |            |
| Cfwd Sel1 Caller:                                                                                                    |             | Cfwd Sel1 Dest:                                                                                                |            |
| Cfwd Sel2 Caller:                                                                                                    |             | Cfwd Sel2 Dest:                                                                                                |            |
| Cfwd Sel3 Caller:                                                                                                    |             | Cfwd Sel3 Dest:                                                                                                |            |
| Cfwd Sel4 Caller:                                                                                                    |             | Cfwd Sel4 Dest:                                                                                                |            |
| Cfwd Sel5 Caller:                                                                                                    |             | Cfwd Sel5 Dest:                                                                                                |            |
| Cfwd Sel6 Caller:                                                                                                    |             | Cfwd Sel6 Dest:                                                                                                |            |
| Cfwd Sel7 Caller:                                                                                                    |             | Cfwd Sel7 Dest:                                                                                                |            |
| Cfwd Sel8 Caller:                                                                                                    |             | Cfwd Sel8 Dest:                                                                                                |            |
| Cfwd Last Caller:                                                                                                    |             | Cfwd Last Dest:                                                                                                |            |
| Block Last Caller:                                                                                                    |             | Accept Last Caller:                                                                                            |            |
| Speed Dial Settings                                                                                                    |             |                                                                                                    |            |
| Speed Dial 2:                                                                                                    | 1231231213  | Speed Dial 3:                                                                                                  |            |
| Speed Dial 4:                                                                                                    | 2312313231  | Speed Dial 5:                                                                                                  |            |
| Submit Ca<br>elective Call Forwa                                                                                           | rd Settings |                                                                                                    |            |
| Cfwd Sel1 Caller:                                                                                                    | 1345*       | Cfwd Sel1 Dest:                                                                                                | 1112223333 |
| Cfwd Sel2 Caller:                                                                                                    | 1111???1111 | Cfwd Sel2 Dest:                                                                                                | 1112223333 |
| GIWU JEIZ Gallel.                                                                                                    |             |                                                                                                    |            |
| Cfwd Sel3 Caller:                                                                                                    |             | Cfwd Sel3 Dest:                                                                                                |            |
| Cfwd Sel3 Caller:<br>Cfwd Sel4 Caller:                                                                                     |             | Cfwd Sel3 Dest:<br>Cfwd Sel4 Dest:                                                                             |            |
| Cfwd Sel3 Caller:<br>Cfwd Sel3 Caller:<br>Cfwd Sel4 Caller:<br>Cfwd Sel5 Caller:                                           |             | Cfwd Sel3 Dest:<br>Cfwd Sel4 Dest:<br>Cfwd Sel5 Dest:                                                          |            |
| Cfwd Sel2 Caller:<br>Cfwd Sel3 Caller:<br>Cfwd Sel5 Caller:<br>Cfwd Sel5 Caller:<br>Cfwd Sel6 Caller:                      |             | Cfwd Sel3 Dest:<br>Cfwd Sel4 Dest:<br>Cfwd Sel5 Dest:<br>Cfwd Sel6 Dest:                                       |            |
| Cfwd Sel2 Caller:<br>Cfwd Sel3 Caller:<br>Cfwd Sel4 Caller:<br>Cfwd Sel5 Caller:<br>Cfwd Sel6 Caller:<br>Cfwd Sel7 Caller: |             | Cfwd Sel3 Dest:<br>Cfwd Sel4 Dest:<br>Cfwd Sel5 Dest:<br>Cfwd Sel6 Dest:<br>Cfwd Sel7 Dest:                    |            |
| Cfwd Sel2 Caller:<br>Cfwd Sel3 Caller:<br>Cfwd Sel5 Caller:<br>Cfwd Sel5 Caller:<br>Cfwd Sel7 Caller:<br>Cfwd Sel7 Caller: |             | Cfwd Sel3 Dest:<br>Cfwd Sel4 Dest:<br>Cfwd Sel5 Dest:<br>Cfwd Sel6 Dest:<br>Cfwd Sel7 Dest:<br>Cfwd Sel8 Dest: |            |

Etapa 2. Insira um número de chamador PSTN (Public Switched Telephone Network) ou um ID de chamador no campo **Cfwd Sel Caller** que você deseja encaminhar para um determinado número de telefone.

Accept Last Caller:

1112223333

1112223333

Block Last Caller:

**Note:** Caso o administrador queira corresponder um número específico, insira o número com \* ao lado dele, isso fará com que o número corresponda às especificações do administrador. Caso o administrador queira inserir um número e não o número exato para o qual ele pode substituir os números desconhecidos.

Etapa 3. Insira um destino de número de telefone no campo **Cfwd Sel Dest** para encaminhar uma chamada PSTN correspondente ou ID do chamador.

Etapa 4. Digite o último número do chamador no campo **Último chamador do** Cfwd que deseja encaminhar para um determinado número de telefone.

Etapa 5. Digite o último número de destino no campo **Último destino do** Cfwd para o qual deseja encaminhar para um determinado número de telefone.

Etapa 6. Insira o número de chamador PSTN no campo **Bloquear último chamador** que deseja bloquear para o gateway VoIP.

Passo 7. Insira o número de chamador PSTN no campo **Aceitar último chamador** que deseja encaminhar para um determinado número de VoIP.

Etapa 8. Clique em **Submit** para salvar suas configurações ou clique em **Refresh** se as configurações precisarem ser atualizadas.